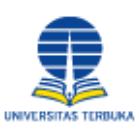

Universitas Terbuka

Indonesia Open University

# Manual Registrasi TBO dan Pemesanan

Untuk Mahasiswa dan Umun

2013

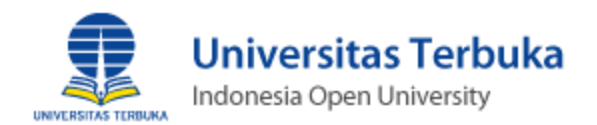

| PETUNJU                    | K TEKNIS MODUL PELANGGAN TBO2                                                |
|----------------------------|------------------------------------------------------------------------------|
| I. R                       | EGISTRASI2                                                                   |
| 1.                         | Halaman Depan Aplikasi TBO2                                                  |
| 2.                         | Formulir Pendaftaran3                                                        |
| 3.                         | Konfirmasi Aktifasi Pendaftaran5                                             |
| II. P                      | EMESANAN6                                                                    |
| 1.                         | Penelusuran Katagori Bahan Ajar6                                             |
| 2.                         | Pemilihan Pesanan6                                                           |
|                            |                                                                              |
| 3.                         | Buku Pesanan Anda / Keranjang Pesanan Anda7                                  |
| 3.<br>4.                   | Buku Pesanan Anda / Keranjang Pesanan Anda7<br>Alamat Pengiriman Bahan Ajar7 |
| 3.<br>4.<br>5.             | Buku Pesanan Anda / Keranjang Pesanan Anda                                   |
| 3.<br>4.<br>5.<br>6.       | Buku Pesanan Anda / Keranjang Pesanan Anda                                   |
| 3.<br>4.<br>5.<br>6.<br>7. | Buku Pesanan Anda / Keranjang Pesanan Anda                                   |

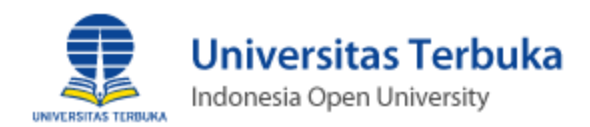

## PETUNJUK TEKNIS MODUL PELANGGAN TBO

### I. REGISTRASI.

1. Halaman Depan Aplikasi TBO.

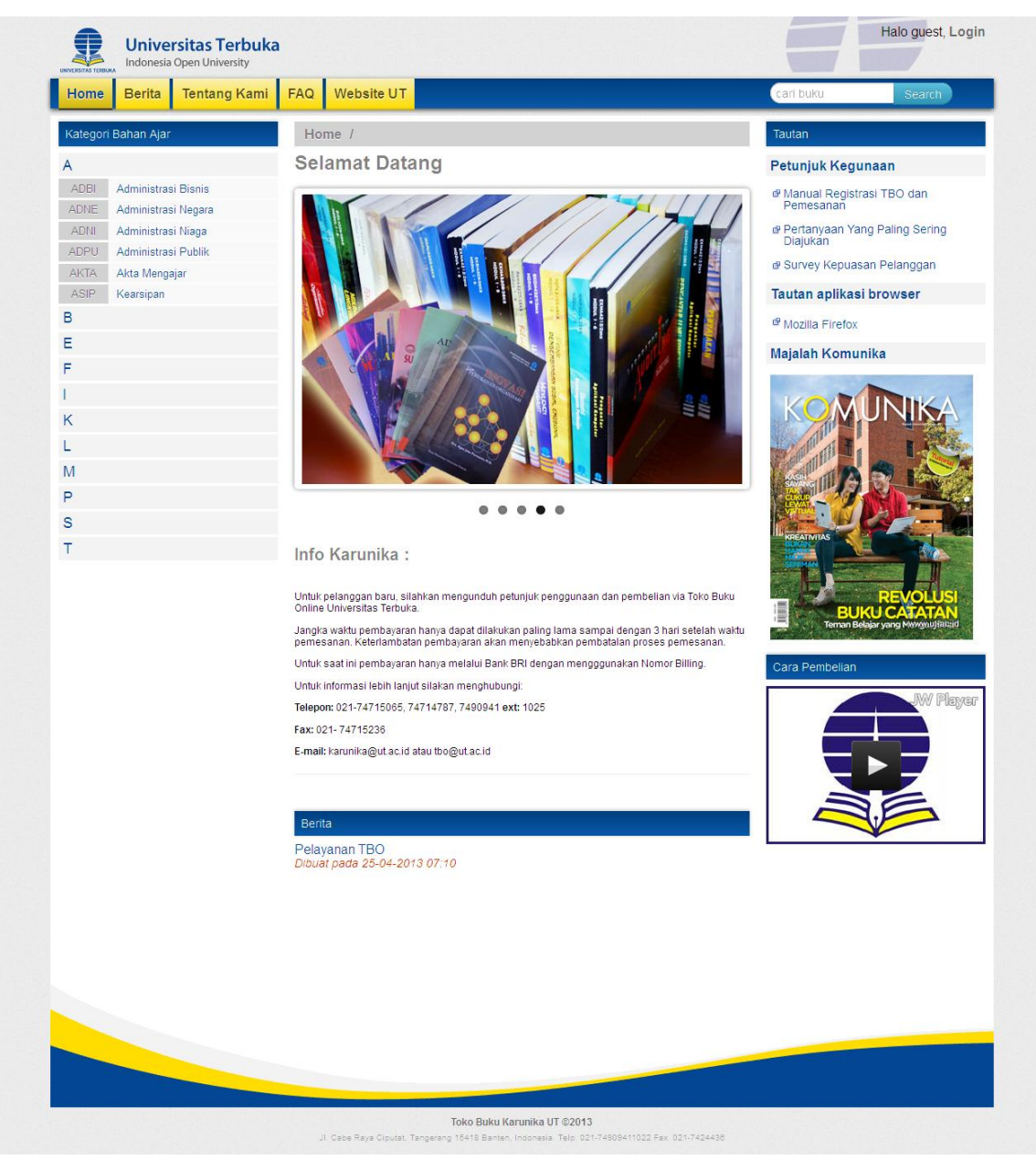

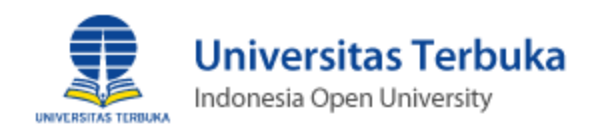

#### 2. Formulir Pendaftaran.

• Pada tampilan halaman depan aplikasi TBO, klik menu login untuk melakukan pendaftaran kemudian pilih tombol "**Registerasi**" pada tampilan halaman depan aplikasi TBO.

| Pelanggan Baru                                                                                                    |                                                   | Anggota                             |                                                                 |  |
|----------------------------------------------------------------------------------------------------|---------------------------------------------------|-------------------------------------|-----------------------------------------------------------------|--|
| Untuk memanfaatkan layanan pada Toko<br>Universitas Terbuka, anda perlu melakuka<br>Silahkan Klik tombol "Registrasi" untuk me | Buku Online -<br>in registrasi.<br>enjadi anggota | Silahkan login b<br>Toko Buku Onlir | agi anda yang telah menjadi anggota<br>ne - Universitas Terbuka |  |
| pengguna layanan ini.                                                                                                    | Kliku                                             | User Name *                         | Username or email                                               |  |
| Lanjutkan Registrasi 🗲                                                                                                    | pendat                                            | ftaran                              | password                                                        |  |
|                                                                                                    |                                                   | Masuk Lup                           | a Password?                                                     |  |

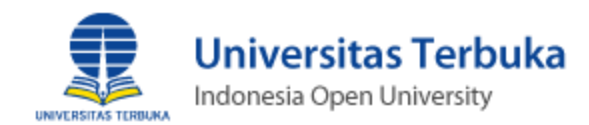

 lanjutkan pada halaman pendaftaran, dengan memasukan data data yang diperlukan, mulai dari pengisian nama, email sampai dengan seterusnya. Lihat gambar dibawah ini :

|                 |                         | on b an |
|-----------------|-------------------------|---------|
| Alamat Email *  |                         |         |
| Nama Depan *    |                         |         |
| Nama Belakang * |                         |         |
| Jenis Kelamin * | ⊙ Laki-laki © Perempuan |         |
| Jika Anda Maha  | asiswa Aktif            |         |
| Tanggal Lahir * | 00 🗸 00 🖌 0000          |         |
| NIM             |                         |         |
| Negara *        | Indonesia               |         |
| Provinsi *      | pilih provinsi          |         |
| Kota *          | kota                    |         |
| Alamat          |                         |         |
|                 |                         |         |
|                 |                         |         |
| Kadapas *       |                         |         |

Ingat : pada tanda \* pada form pendaftaran wajib untuk di isi

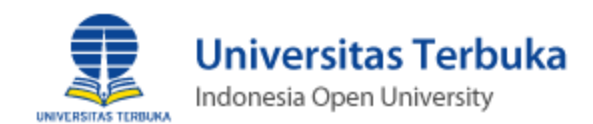

- Click tombol "**Daftar**", system kami akan mengirimkan email konfirmasi perihal aktivasi pendaftaran ke alamat email tujuan anda.
- 3. Konfirmasi Aktifasi Pendaftaran.
  - Periksa adanya email baru yang dikirim dari alamat **tbo.ut.ac.id**, jika tidak ada pada folder inbox, lakukan pengecekan pada folder SPAM.
  - Pesan email berisi informasi sebagai berikut:
    - Login Pengguna dan Password.
    - o Halaman Aktivasi.
    - dan link untuk melakukan aktivasi sebagai pengguna aplikasi TBO. Seperti gambar dibawah ini.

|    | TBO <slowmotion021@gmail.com></slowmotion021@gmail.com>                                                                                                    | Apr 21 (1 day ago) ☆ | *        |   |  |  |  |  |
|----|----------------------------------------------------------------------------------------------------|----------------------|----------|---|--|--|--|--|
| -  | to me 💌                                                                                                    |                      |          |   |  |  |  |  |
| ŻA | Indonesian • > English • Translate message                                                                                                    | Turn off for, Ind    | lonesian | × |  |  |  |  |
|    | Yth. jaink jaink                                                                                                    |                      |          |   |  |  |  |  |
|    | Terimakasih telah melakukan registrasi pada toko buku online Universitas                                                                                                    |                      |          |   |  |  |  |  |
|    | ienmakasin telah melakukan registrasi pada toko buku online Universitas<br>Tarbuka                                                                                                    |                      |          |   |  |  |  |  |
|    | Lerouka.                                                                                                    |                      |          |   |  |  |  |  |
|    | Berikut informasi account anda:                                                                                                    |                      |          |   |  |  |  |  |
|    | Berikut informasi account anda:                                                                                                    |                      |          |   |  |  |  |  |
|    | Berikut informasi account anda:<br>Login : syujai file@gmail.com                                                                                                    |                      |          |   |  |  |  |  |
|    | Berikut informasi account anda:<br>Login : <u>syujai file@gmail.com</u><br>Password : 327f7e63                                                                                                    |                      |          |   |  |  |  |  |
|    | Berikut informasi account anda:<br>Login : <u>syujai file@gmail.com</u><br>Password : 327f7e63<br>Status : TIDAK AKTIF                                                                                                    |                      |          |   |  |  |  |  |
|    | Berikut informasi account anda:<br>Login : <u>syujai file@gmail.com</u><br>Password : 327f7e63<br>Status : TIDAK AKTIF<br>Segera lakukan aktivasi dengan mengakses link berikut                                                                                                    |                      |          |   |  |  |  |  |
|    | Perbuka.<br>Berikut informasi account anda:<br>Login : <u>svujai file@gmail.com</u><br>Password : 327f7e63<br>Status : TIDAK AKTIF<br>Segera lakukan aktivasi dengan mengakses link berikut<br>http://ubuntu/home/activate_customer/353b42efba699ad022c5254d4f07fe0c-39                                                                                                    |                      |          |   |  |  |  |  |
|    | Terbuka.<br>Berikut informasi account anda:<br>Login : <u>syujai file@gmail.com</u><br>Password : 327f7e63<br>Status : TIDAK AKTIF<br>Segera lakukan aktivasi dengan mengakses link berikut<br>http://ubuntu/home/activate_customer/353b42efba699ad022c5254d4f07fe0c-39                                                                                                    |                      |          |   |  |  |  |  |
|    | Perouka<br>Berikut informasi account anda:<br>Login : <u>syujai file@gmail.com</u><br>Password : 327f7e63<br>Status : TIDAK AKTIF<br>Segera lakukan aktivasi dengan mengakses link berikut<br><u>http://ubuntu/home/activate_customer/353b42efba699ad022c5254d4f07fe0c-39</u><br>Update status hanya dapat dilakukan sebelum jam 24:00 WIB pada hari yan<br>sama dengan waktu registrasi. Keterlambatan aktifasi akan menyabahkan anda   | 9                    |          |   |  |  |  |  |
|    | Terbuka.<br>Berikut informasi account anda:<br>Login : <u>svujai file@gmail.com</u><br>Password : 327f7e63<br>Status : TIDAK AKTIF<br>Segera lakukan aktivasi dengan mengakses link berikut<br><u>http://ubuntu/home/activate_customer/353b42efba699ad022c52554d4f07fe0c-39</u><br>Update status hanya dapat dilakukan sebelum jam 24:00 WIB pada hari yan<br>sama dengan waktu registrasi. Keterlambatan aktifasi akan menyebabkan anda | g                    |          |   |  |  |  |  |

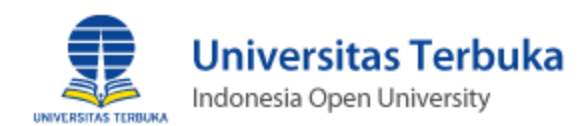

#### II. PEMESANAN

- 1. Penelusuran Katagori Bahan Ajar.
  - Untuk dapat melakukan kegiatan pemesanan, pengguna TBO perlu melakukan proses login, pada kanan atas link ( halo guest, login ), dengan memasukan alamat email dan password yang telah terdaftar.
  - Penulusuran dilakukan dengan memilih kategori bahan ajar pada menu disebelah kiri.
- 2. Pemilihan Pesanan.
  - Pada katagori bahan ajar terdapat menu inisial huruf, untuk menampilkan beberapa sub katagori bahan ajar berdasarkan kode abjad, klik dan selanjutnya akan menampilkan detail informasi katagori buku berdasarkan kode abjad, Klik tombol "beli buku" untuk melakukan pemesanan. Lanjutkan pencarian kembali pada menu katagori bahan ajar jika anda ingin membeli lebih dari satu buku.

| Home / ADMINISTRASI PUBLIK                                                                                                    |
|----------------------------------------------------------------------------------------------------|
| ADPU4130-2 - PENGANTAR ILMU ADM.NEGARA (ED. 2)                                                                                                    |
| ADPU4217 - ORGANISASI DAN MANAJEMEN                                                                                                    |
| ADPU4218 - PSIKOLOGI SOSIAL                                                                                                    |
| For the second second secon |
| ADPU4230 - SISTEM ADMINISTRASI NKRI                                                                                                    |
| ADPU4330-2 - PERKOPERASIAN (EDISI KE-2)                                                                                                    |

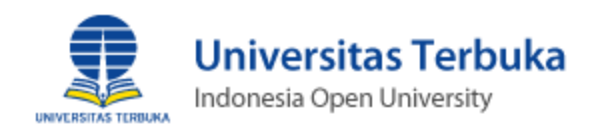

#### 3. Buku Pesanan Anda / Keranjang Pesanan Anda.

 Kegiatan pemesanan yang telah dilakukan akan tersimpan pada keranjang pemesanan. Pada halaman tersebut terdapat informasi detail biaya total pemesanan berdasarkan pesanan yang dipilih, selain dari itu dapat dilakukan perubahan / pembatalan jumlah pesanan katagori bahan ajar jika diperlukan. Lihat gambar dibawah home / shopping cart "Buku Pesanan Anda".

#### 4. Alamat Pengiriman Bahan Ajar.

• Periksa alamat pengiriman anda, apakah sudah sesuai. Lakukan perubahan alamat pengiriman jika diperlukan dengan alamat pengiriman yang berbeda.

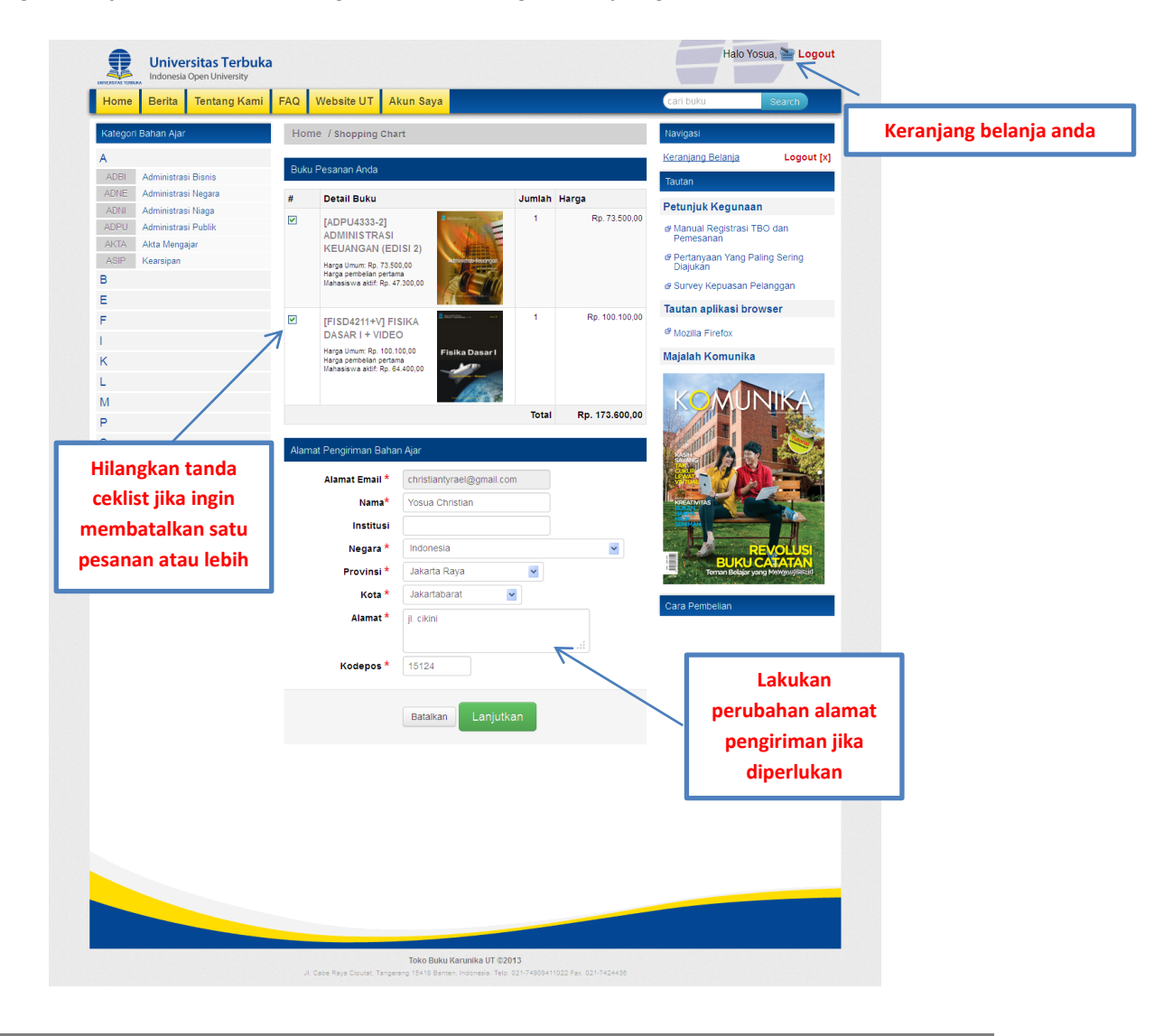

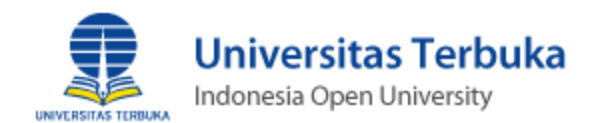

• Click tombol "Preview Order" untuk melihat pemesanan dan melanjutkan.

#### 5. Verifikasi Informasi Pemesanan dan Pengiriman

• Halaman "**Order Preview**" memberikan informasi mengenai pemesan dan tujuan alamat pengiriman, rincian pemesanan, metode pengiriman, ongkos kirim, dan total pembayaran.

|                                                                                                    | e                                                                                                    |                                                                    |                                                                         |                                           | т      | anggal  |
|----------------------------------------------------------------------------------------------------|----------------------------------------------------------------------------------------------------|--------------------------------------------------------------------|-------------------------------------------------------------------------|-------------------------------------------|--------|---------|
| ata Anda Edit                                                                                                    | t Data                                                                                                    | Ubah Passw                                                         | vord Tracking Sta                                                       | atus Pesanan                              | Pe     | engirim |
| ID Pesanan<br>No Billing :                                                                                                    | n : 31 - 2<br>000210                                                                                               | 2013-05-2                                                          | 2 16:51:02                                                              |                                           |        |         |
| ID Buku                                                                                                    | Nim                                                                                                    | Jumlah                                                             | Harga (Rp.)                                                             | Biaya                                     |        | Nome    |
| ADPU4333-2                                                                                                    | -                                                                                                    | 1                                                                  | 73.500,00                                                               | Rp. 73.500,00                             |        | Biling  |
| FISD4211+V                                                                                                    | -                                                                                                    | 1                                                                  | 100.100,00                                                              | Rp. 100.100,00                            | $\neg$ | Pemes   |
| Total + Ongkos                                                                                                    | kirim Rp. 1                                                                                                    | 1.500,00 🔶                                                         |                                                                         | Rp. 185.100,00                            |        | remes   |
|                                                                                                    |                                                                                                    |                                                                    | Ongkos                                                                  |                                           |        |         |
| Nama : Yosua Chri<br>Alamat : jl. cikini<br>Kota : Jakartabarat<br>Provinsi : Jakarta F<br>Negara : Indonesia                                                                                                    | istian<br>Raya                                                                                                    | <                                                                  | [                                                                       | Alamat<br>pengirima                       | n      |         |
| Kode Poe : 15124                                                                                                    |                                                                                                    |                                                                    |                                                                         |                                           |        |         |
| Tracking Pos                                                                                                    | enanga                                                                                                    | nan Pesa                                                           | nan                                                                     |                                           |        |         |
| Kode Pos : 15124<br><b>Tracking Pe</b><br>No. Resi:<br>Order Status : Belu                                                                                                    | e <b>nanga</b><br>um Proses                                                                                        | nan Pesa                                                           | nan<br>Status Pes                                                       | anan                                      |        |         |
| Kode Pos : 15124<br>Tracking Pe<br>No. Resi:<br>Order Status : Belu<br>ID Pesanan                                                                                                    | enanga<br><sup>um Proses</sup><br>n : 18 - 2                                                                       | nan Pesa                                                           | nan<br>Status Pes<br>8 15:00:05                                         | anan                                      |        |         |
| Kode Pos : 15124<br>Tracking Pe<br>No. Resi:<br>Order Status : Belu<br>ID Pesanan<br>No Billing :                                                                                                    | enanga<br>um Proses<br>n : 18 - 2<br>000200                                                                        | nan Pesa                                                           | nan<br>Status Pes<br>8 15:00:05<br>8040280                              | anan                                      |        |         |
| Kode Pos : 15124<br>Tracking Po<br>No. Resi:<br>Order Status : Belu<br>ID Pesanan<br>No Billing : 1<br>ID Buku                                                                                                    | enanga<br>um Proses<br>n : 18 - 2<br>000200<br>Nim                                                                 | nan Pesa<br>2013-05-0<br>00000018<br>Jumlah                        | nan<br>Status Pes<br>8 15:00:05<br>8040280<br>Harga (Rp.)               | Biaya                                     |        |         |
| Kode Pos: 15124<br>Tracking Pe<br>No. Resi:<br>Order Status : Belu<br>ID Pesanan<br>No Billing :<br>ID Buku<br>ESPA4317+V                                                                                                    | enanga<br>um Proses<br>1 : 18 - 2<br>000200<br>Nim<br>-                                                            | nan Pesa<br>2013-05-0<br>00000018<br>Jumlah<br>2                   | nan<br>Status Pes<br>8 15:00:05<br>8040280<br>Harga (Rp.)<br>100.800.00 | Biaya<br>Rp. 201.600,00                   |        |         |
| Kode Pos: 15124<br>Tracking Pe<br>No. Resi:<br>Order Status : Belu<br>ID Pesanan<br>No Billing : I<br>ID Buku<br>ESPA4317+V<br>Total + Ongkosl                                                                                                    | enanga<br>um Proses<br>1 : 18 - 2<br>000200<br>Nim<br>-<br>kirim Rp. 1                                             | nan Pesa<br>2013-05-0<br>00000013<br>Jumlah<br>2<br>1.500,00       | nan<br>Status Pes<br>8 15:00:05<br>8040280<br>Harga (Rp.)<br>100:800.00 | Biaya<br>Rp. 201.600.00<br>Rp. 213.100,00 |        |         |
| Kode Pos: 15124<br>Tracking Po<br>No. Resi:<br>Order Status : Belu<br>ID Pesanan<br>No Billing : I<br>ID Buku<br>ESPA4317+V<br>Total + OngkosI<br>Alamat Par                                                                                                    | enanga<br>um Proses<br>1 : 18 - 2<br>000200<br>Nim<br>-<br>kirim Rp. 1                                             | nan Pesa<br>2013-05-0<br>00000018<br>Jumlah<br>2<br>1.500,00       | nan<br>Status Pes<br>8 15:00:05<br>8040280<br>Harga (Rp.)<br>100:800,00 | Biaya<br>Rp. 201.600,00<br>Rp. 213.100,00 |        |         |
| Kode Pos: 15124<br>Tracking Po<br>No. Resi:<br>Order Status: Belu<br>ID Pesanan<br>No Billing :<br>ID Buku<br>ESPA4317+V<br>Total + Ongkos I<br>Alamat : Ji. cliftin<br>Kota: Jakarta F<br>Negara: Indonesia<br>Indersia: Indonesia<br>Kode Pos: 15124           | enanga<br>Im Proses<br>1:18-2<br>000200<br>Nim<br>-<br>kirim Rp. 1<br>ngirima<br>Istian<br>Raya                    | nan Pesa<br>2013-05-0<br>000000018<br>Jumlah<br>2<br>1.500,00<br>n | nan<br>Status Pes<br>8 15:00:05<br>8040280<br>Harga (Rp.)<br>100:800.00 | Biaya<br>Rp. 201.600.00<br>Rp. 213.100,00 |        |         |
| Kode Pos: 15124<br>Tracking Po<br>No. Resi:<br>Order Status : Belu<br>ID Pesanan<br>No Billing : I<br>ID Buku<br>ESPA4317+V<br>Total + Ongkosi<br>Alamat Per<br>Nama : Yosua Chri<br>Alamat : Ji. cikni<br>Neg ara : Indonesia<br>Kode Pos: 15124<br>Tracking Po | enanga<br>Im Proses<br>I : 18 - 2<br>000200<br>Nim<br>-<br>kirim Rp. 1<br>ngirima<br>istian<br>Raya<br>a<br>enanga | nan Pesa<br>2013-05-0<br>000000018<br>Jumlah<br>2<br>1.500,00<br>n | nan<br>Status Pes<br>8 15:00:05<br>8040280<br>Harga (Rp.)<br>100:800.00 | Biaya<br>Rp. 201.600.00<br>Rp. 213.100,00 |        |         |

• Pilih tombol "lanjutkan Kirim Email Pesanan" untuk melakukan order pemesanan.

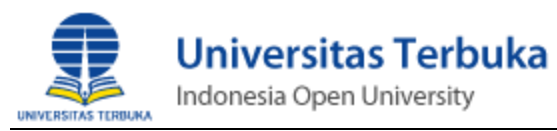

- 6. Listing Order Pemesanan.
  - Jika order sudah tercatat, pihak pemesan akan medapatkan No Billing secara unik untuk penggunaan pembayaran.

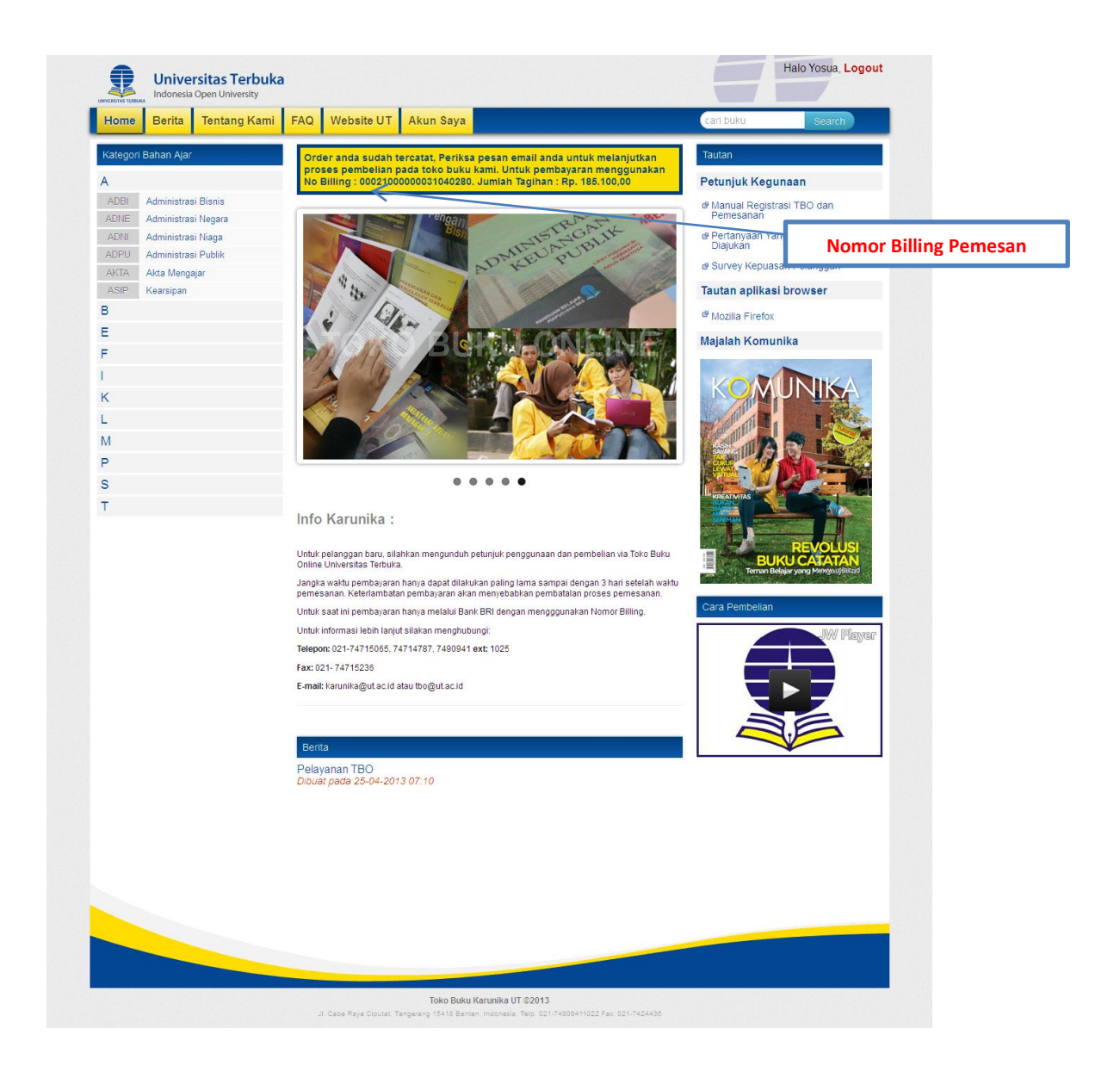

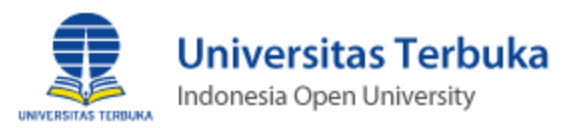

- 7. Konfirmasi Pemesanan Berbasis Email.
  - Setelah sukses melakukan order pemesanan, periksa adanya email yang berasal dari pengirim tbo@ut.ac.id, jika email tidak ditemukan pada folder INBOX, lakukan pemeriksaan di folder SPAM pada sistem email client yang digunakan.
  - Pada email yang dikirimkan, berisi informasi pesanan. lihat gambar

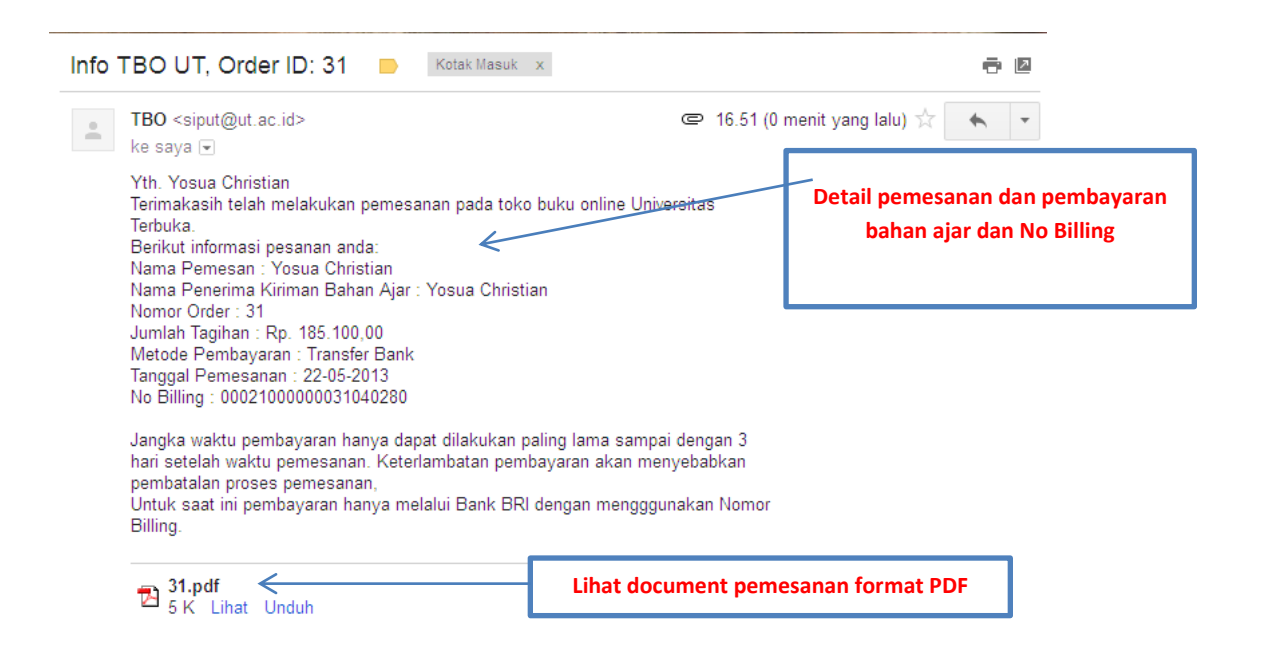

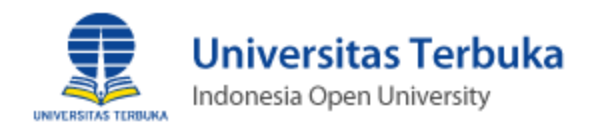

#### Tampilan dokumen data pemesanan format PDF •

| Data Pemesan                                                                      |                                                               |                                                                                    |                                                        | Data Pengiriman                              |                   |                                                |
|-----------------------------------------------------------------------------------|---------------------------------------------------------------|------------------------------------------------------------------------------------|--------------------------------------------------------|----------------------------------------------|-------------------|------------------------------------------------|
| Yosua Christian<br>jl. cikini<br>Jakartabarat<br>15124                            |                                                               |                                                                                    | Yosua Christian<br>jl. cikini<br>Jakartabarat<br>15124 |                                              |                   |                                                |
| Indonesia                                                                         |                                                               |                                                                                    |                                                        | Indonesia                                    |                   |                                                |
| Email:<br>NIM:<br>Nomor Pes<br>Nomor Bil<br>Tanggal Pe<br>Tanggal Ja<br>Metode Pe | sanan/Order:<br>ling:<br>embelian:<br>tuh Tempo:<br>mbayaran: | christiantyrael<br>31<br>000210000000<br>22-05-2013<br>25-05-2013<br>Transfer Bank | ®gmail.com<br>31040280                                 |                                              |                   |                                                |
| Jumlah                                                                            | Produk                                                        | Nim                                                                                | Judul Buku                                             |                                              | Harga Satuan (Rp) | Jumlah Biaya (Rp)                              |
| 1                                                                                 | ADPU4333-2                                                    | -                                                                                  | ADMINISTRASI KEUA                                      | NGAN (EDISI 2)                               | 73.500,00         | 73.500,00                                      |
| 1                                                                                 | FISD4211+V                                                    | -                                                                                  | FISIKA DASAR I + VID                                   | EO                                           | 100.100,00        | 100.100,00                                     |
|                                                                                   |                                                               |                                                                                    | Tarif Penge                                            | subtotal<br>masan dan Pengiriman :<br>Total: |                   | Rp.173.600,00<br>Rp.11.500,00<br>Rp.185.100,00 |

Catatan Penting: Bukti Pembayaran ini dianggap sah dan benar apabila telah dibayar lunas dan terdapat validasi bank Bahan Ajar yang sudah lunas tidak dapat ditukar atau dikembalikan.

Pembayaran Dilakukan pada Bank BRI, Mandiri, BTN. Untuk saat ini pembayaran hanya melalui Bank BRI dengan mengggunakan Nomor Billing.

#### 8. Pembayaran

- Jangka waktu pembayaran hanya dapat dilakukan paling lama sampai dengan 3 hari setelah waktu pemesanan.
- Keterlambatan pemesanan akan mengakibatkan pembatalan proses pemesanan. •
- Lakukan pembayaran melalui Bank Mandiri, BRI, atau BTN dengan memasukkan nomor • billing pemesanan.